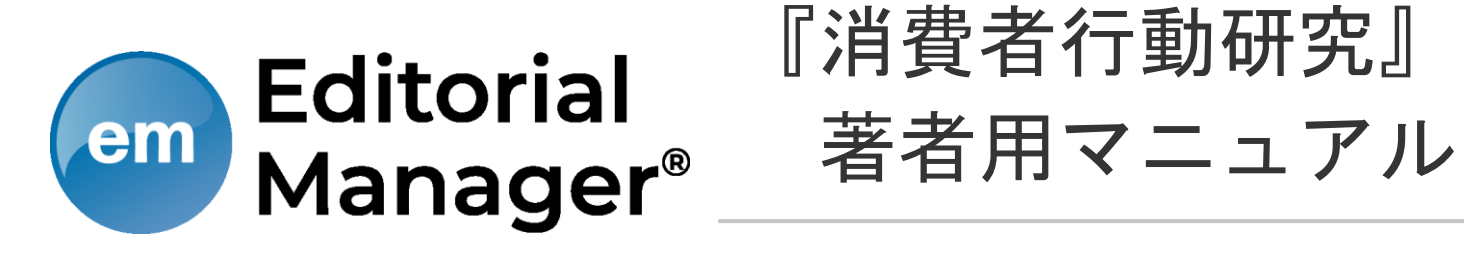

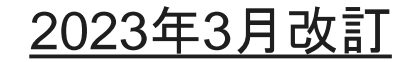

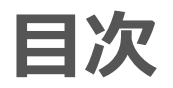

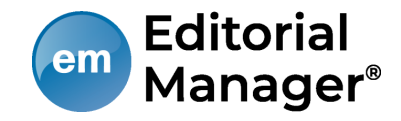

#### 1. 投稿の前に

- 1. ユーザ登録(アカウント登録)
- 2. ログインする(初回ログイン)
- 3. 登録情報を変更するには
- 2. 初回投稿
  - 1. 新規投稿を開始する
  - 2. 論文種別を選択する
  - 3. 原稿ファイルをアップロードする
  - 4. 基本情報を入力する
  - 5. 非推薦査読者を入力する
  - 6. 追加投稿情報を入力する
  - 7. コメントを入力する
  - 8. 投稿情報を入力する
  - 9. 事務局に送信する
  - 10. 審査状況を確認する
  - 11. テクニカルチェックで返却されたとき

- 3. 修正投稿
  - 1. 審査・査読内容を確認する
  - 2. 修正投稿を開始する
  - 3. 修正投稿の辞退とその撤回
  - 4. 採否が確定した投稿を確認する

バージョンアップ等により、画面に若干の変更が 生じる可能性がございます。

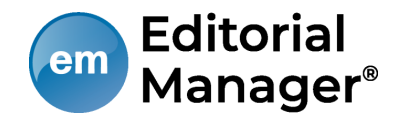

# 1 投稿の前に

1-1 ユーザ登録(アカウント登録)

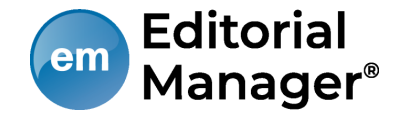

| 以下の情報を入力してください                            |                                               |
|-------------------------------------------|-----------------------------------------------|
| ユーザ名:<br>パスワード:                           | 手順1                                           |
| 著者ログイン 査読者ログイン 編集者ログイン 出版者ログイン            | [ユーザ登録]をクリックし<br>ます。                          |
| パスワードを忘れた場合 ユーザ登録 ログインヘルプ                 |                                               |
| 登録情報を選択してください<br>ORCIDレジストリから情報を取得してください: |                                               |
| ORCIDを使用しない場合は以下の情報を入力して登録を進めてください:       | <b>手順2</b><br>姓・名・メールアドレスを<br>入力し [続ける>>] ボタン |
| 名*<br>メールアドレス*<br>(続ける>>)                 | を押します。                                        |

1-1 ユーザ登録(アカウント登録)

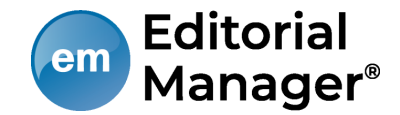

#### 手順3

#### 赤い\*が付いた項目は、入力必須項目です。必ず入力してください。

| 個人情報                                                                            |                                                                                                    | 連絡先情報                                                                                                    |                                            |                                                                                              |
|---------------------------------------------------------------------------------|----------------------------------------------------------------------------------------------------|----------------------------------------------------------------------------------------------------|--------------------------------------------|----------------------------------------------------------------------------------------------|
| 個人情報<br>敬称 *<br>姓 (英語) *<br>ミドルネーム<br>名 *<br>名 (英語) *<br>学位<br>学位(英語)<br>ニックネ ( | (Mr., Mrs., Dr., など)<br>没稿<br>本部<br>(博士、修士など)                                                                                                    | <ul> <li>連絡先情報</li> <li>役職</li> <li>役職(英語)</li> <li>組織名(学校名・会社名)</li> <li>部署</li> <li>組織名(学校名・会社名)(英語)</li> <li>部署(英語)</li> </ul> |                                            | (max 300 characters)<br>(max 450 characters)<br>(max 300 characters)<br>(max 450 characters) |
| ニックネーム<br>電話(第一連絡先) *<br>電話(第二連絡先)<br>電話先(第二連絡先)<br>Fax<br>メールアドレス *            | 携帯 ● ボケベル   自宅 動務先 秘書  <br>携帯 ● ボケベル 自宅 動務先 秘書  <br>****@****<br>2つ以上のメールアドレスを入力する場合は、セミコロンを入れてくだ<br>さい。(例 joe@thejournal.com;joe@yahoo.com)<br>本システムから送信されるメールの文字コードはJuicodeです。携帯<br>種話などでは正しく表示されないことがあります。<br>別のプロバイダのメールアドレスを入力することによって、メールが<br>スパムとして判断される可能性が減ります。詳細を表示。 | 町名番地 *<br>市区町村 *<br>都道府県 *<br>町名番地(英語)                                                                                            |                                            |                                                                                              |
| 【注意】「査誘<br>か?」への回答<br>及ぼすことはあ                                                   | <b>諸になっていただけます</b><br>答が論文の審査判定に影響を<br>5りません。                                                                                                    | 市区町村(英語)<br>都道府県(英語)<br>郵便番号 *<br>国名 *<br>連約生 <del>種</del> 別 *<br>査読者になっていただけますか                                                  | 選択してください<br>勤務先 ● 自宅 ○ その他 ○<br>はい ○ いいえ ● | ¥                                                                                            |

# 1-1 ユーザ登録(アカウント登録)

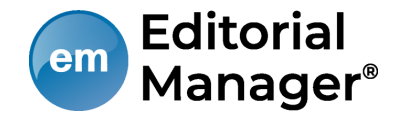

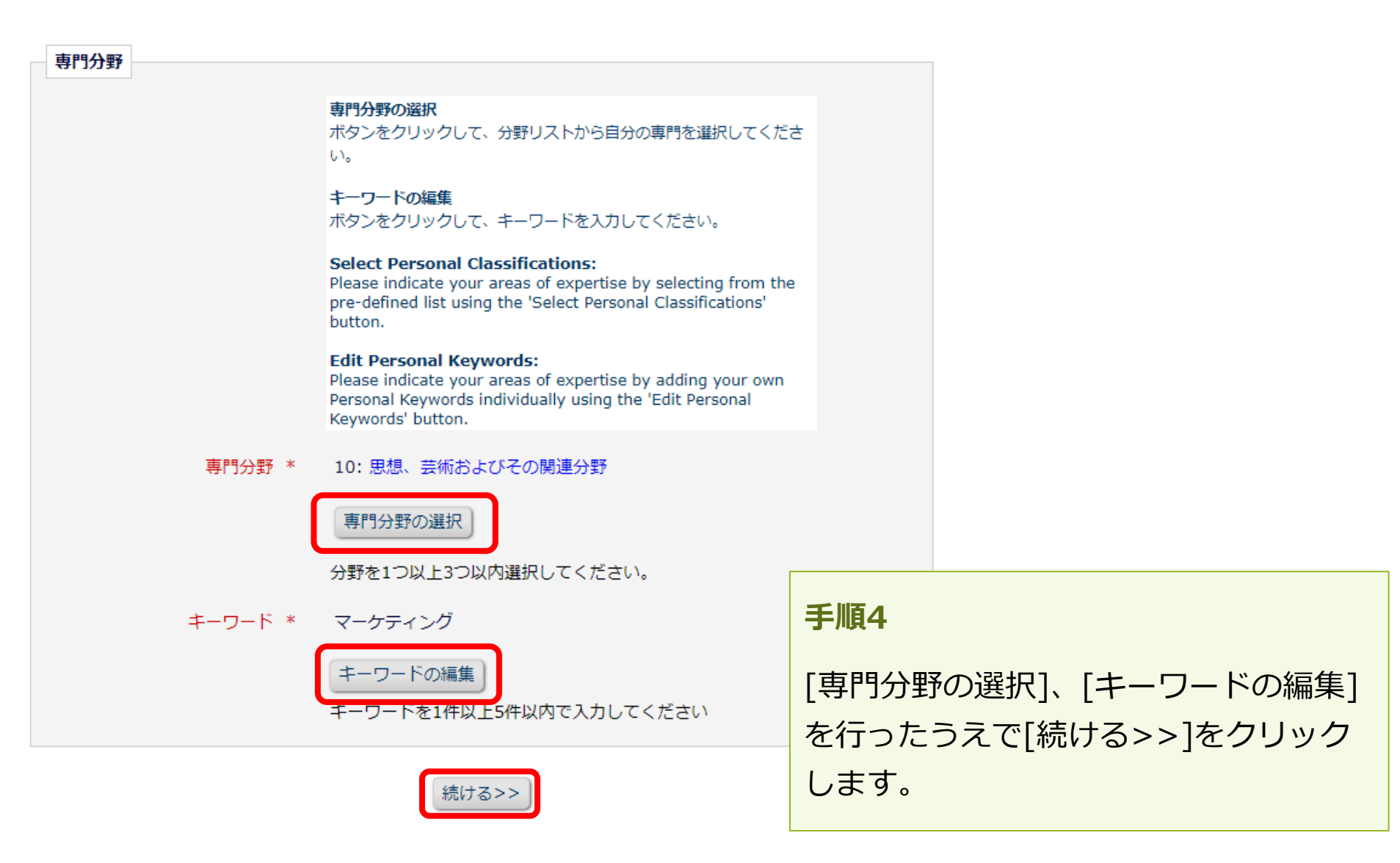

1-1 ユーザ登録(アカウント登録)

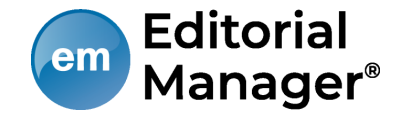

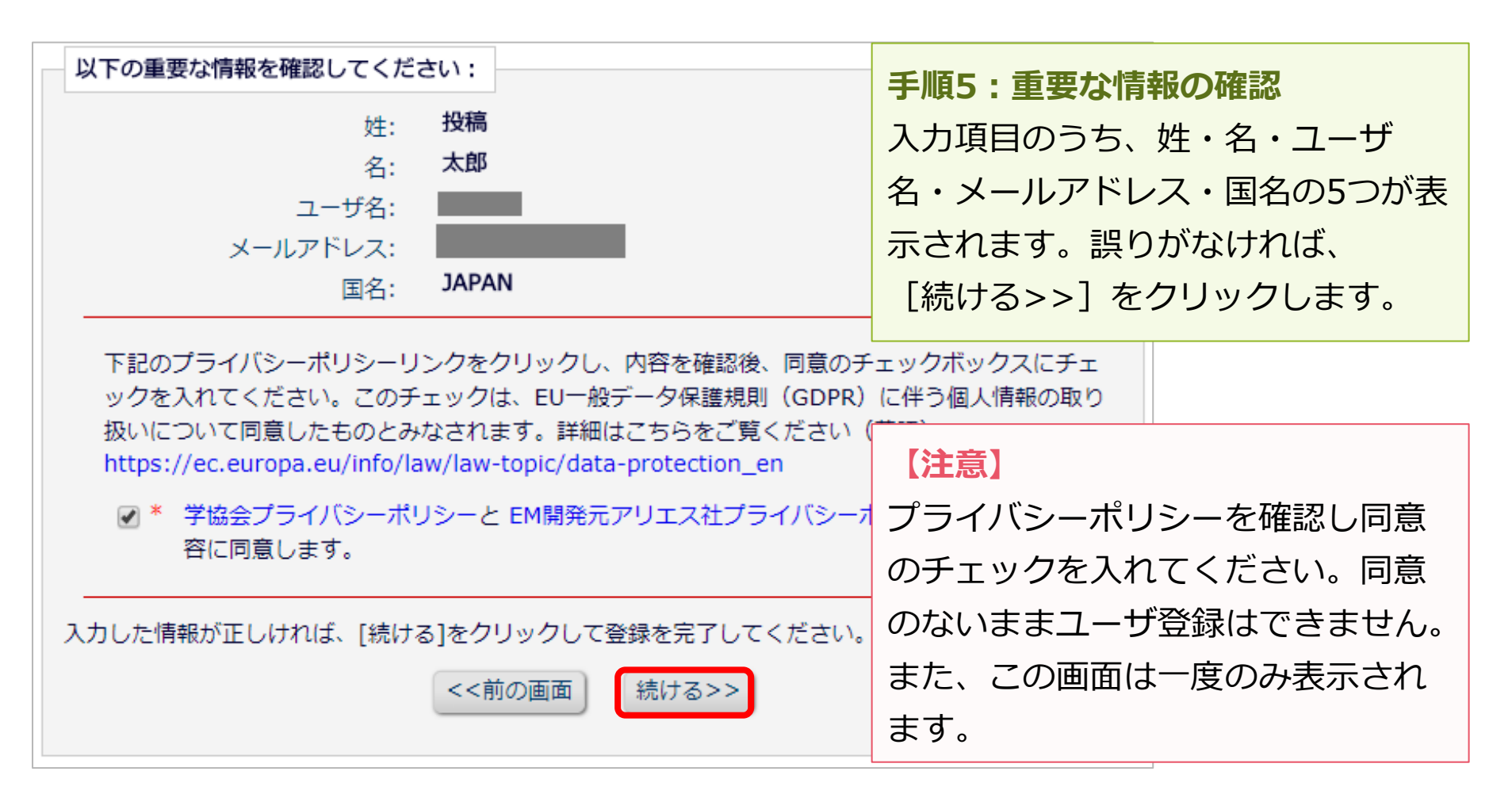

登録したメールアドレスにログインに必要なパスワードを記載したメールが送信 されます。登録完了通知が届かない場合は、事務局にお問い合わせください。

1-1 ユーザ登録(アカウント登録)

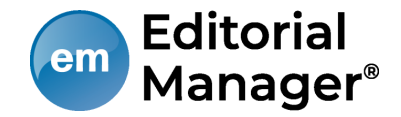

## パスワードを忘れた場合

- ログインに必要なパスワードを忘れた場合でも、再登録は不要です。
- [パスワードを忘れた場合]ボタンをクリックし、パスワードリマインダ画面にお進みください。登録したメールアドレスにパスワードが送信されます。
- パスワードリマインダ画面で入力するメールアドレスは、ユーザ登録時に 使用したものです。

ご不明な場合には、事務局にお問い合わせください。

|                                                                                                    | 特殊文字を入力                      |
|----------------------------------------------------------------------------------------------------|------------------------------|
| パスワードリマインダ                                                                                                 | 以下を入力してください                  |
| 右のボックスに、E-mailアドレスを入力<br>し、「パスワード再発行URLを送信」をク<br>リックしてください。入力したE-mailアド<br>レスにユーザ名とパスワード再発行URLが<br>送信されます。 | メールアドレス*<br>キャンセル<br>ログイン画面へ |

1-2 ログインする(初回ログイン)

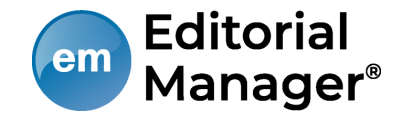

登録が完了し、パスワードを通知するメールを受信したら、ユーザ名・パスワ ードを入力し、 [著者ログイン] ボタンをクリックします。

| 以下の情報を入力してください |       |        |       |       |  |
|----------------|-------|--------|-------|-------|--|
|                |       |        |       |       |  |
| ユーザ名:          |       |        |       |       |  |
| パスワード:         |       |        |       |       |  |
| 著者ログイン 査読      | 者ログイン | 編集者ログ・ | イン 出版 | 諸ログイン |  |
| パスワードを         | 忘れた場合 | ユーザ登録  | ログインへ | ルプ    |  |

# 1-3 登録情報を変更するには

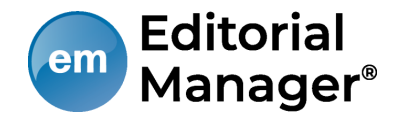

ログイン後、画面右上の姓名をクリックすると、 [登録情報の変更]を選択できます。 いつでも情報を変更できます。

| 」人 ""弗老仁新研究 (4    | dvances In Consumer Studies)                                            |    |        |           | 太郎投稿、 |
|-------------------|-------------------------------------------------------------------------|----|--------|-----------|-------|
| CS 相頁在11動研九 (A    |                                                                         |    | ーザ名    | Taro Toko |       |
| ホーム メインメニュー 新     | 規投稿 About 🗸 Help 🖌                                                      |    | 1—ル    | 著者        |       |
| イトのため実際の投稿はご遠慮く   | <b>どさい。なお、登録されたデータは本番サイト移行後にすべて削除されます。</b>                              | ++ | レイト言語  |           |       |
| ~× <sup>-</sup> - | 初回投稿                                                                    | 9  |        | 口本商       | ~     |
|                   | <ul> <li>◆ 新規投稿を開始する</li> <li>◆ 返却された投稿を確認する - [返却された投稿] (0)</li> </ul> | Ē  | 録情報の変更 |           |       |

#### 【注意】所属機関変更時の注意

- 投稿作成開始後に [登録情報の変更] から所属機関を変更しても、作成中の投稿には 反映されません。(当該版を作成開始した時点の登録情報が表示されます)
- 異動等でご所属に変更があった場合には、投稿作成(修正)前に必ず所属機関を更新してください。
- 共著者の所属機関は変更可能です。

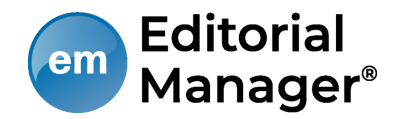

# 2 初回投稿

# 2-1 新規投稿を開始する

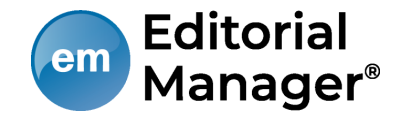

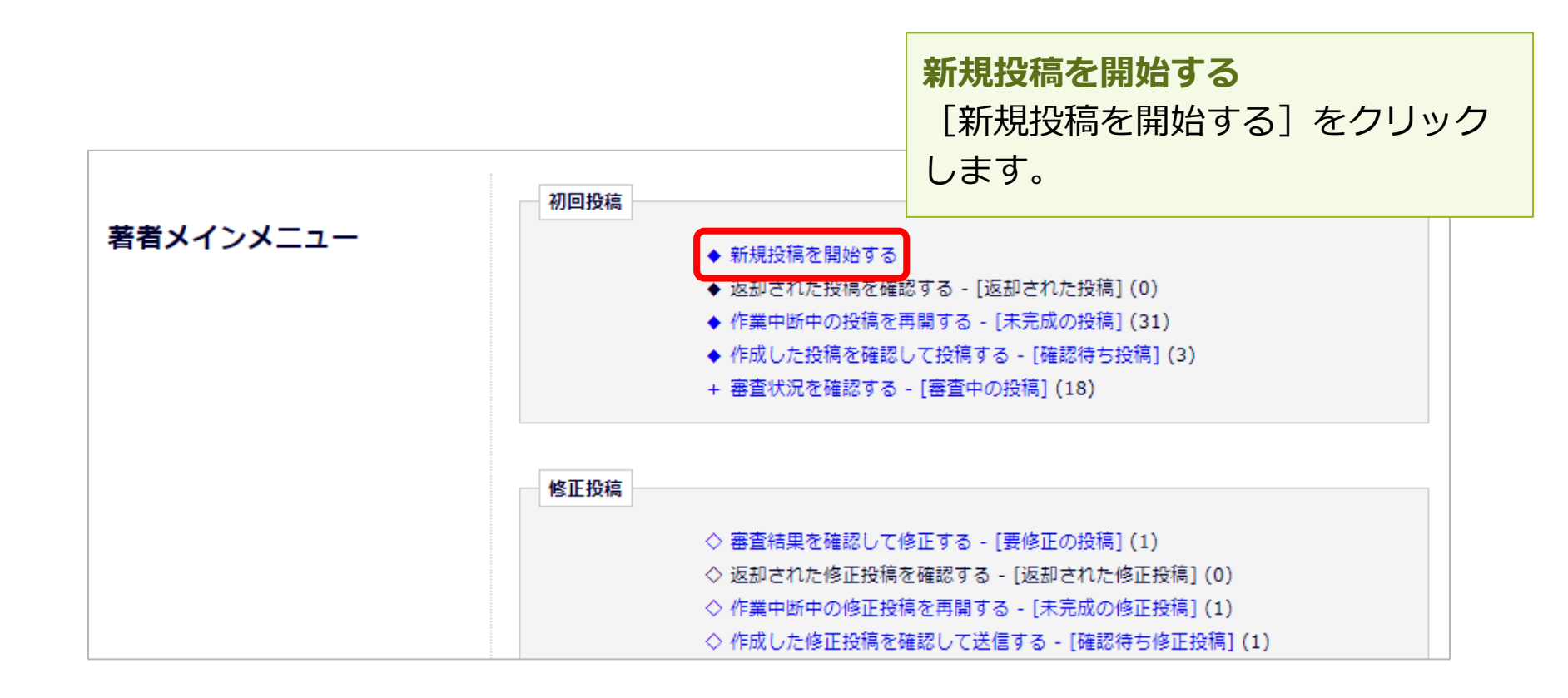

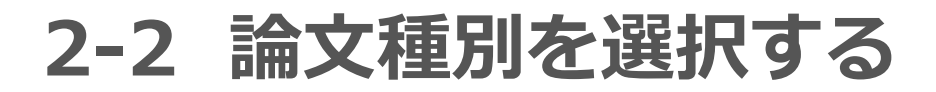

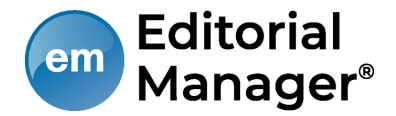

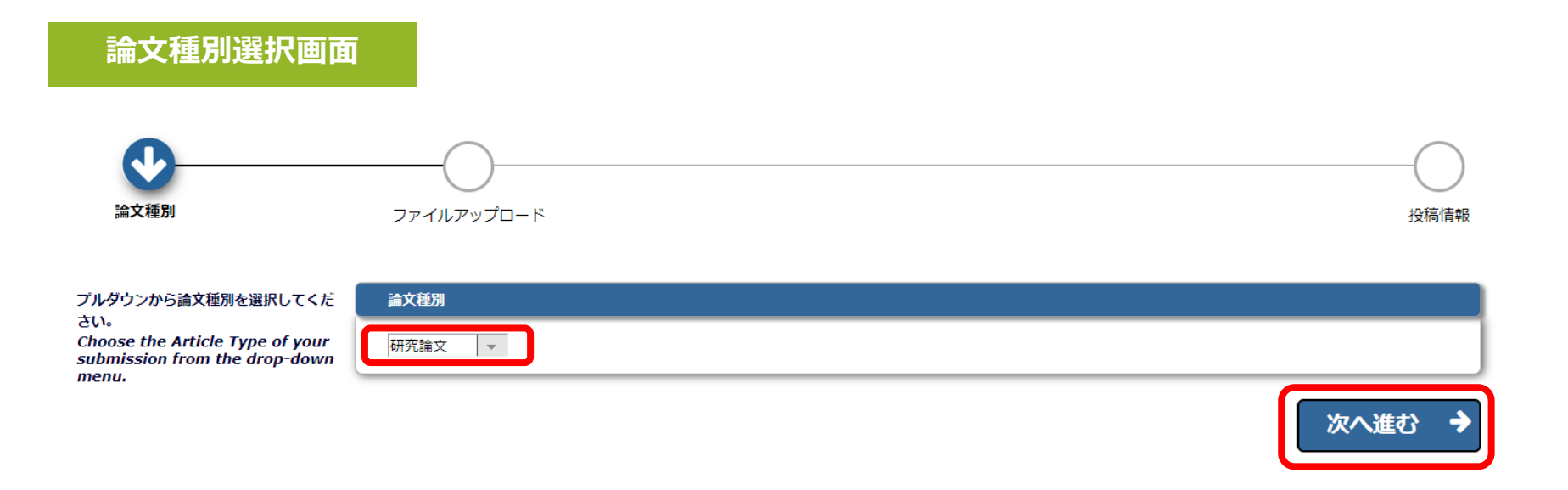

**論文種別選択** プルダウンリストから論文種別を選択し [次へ進む] ボタンを押すと、ファイル アップロード画面に遷移します。

2-3 原稿ファイルをアップロードする

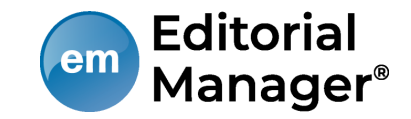

ファイルが複数ある場合には、ZIP形式に圧縮してアップロードすることも可 能です。アップロードした原稿ファイルは、査読用PDFに変換され、査読・審 査に回ります。

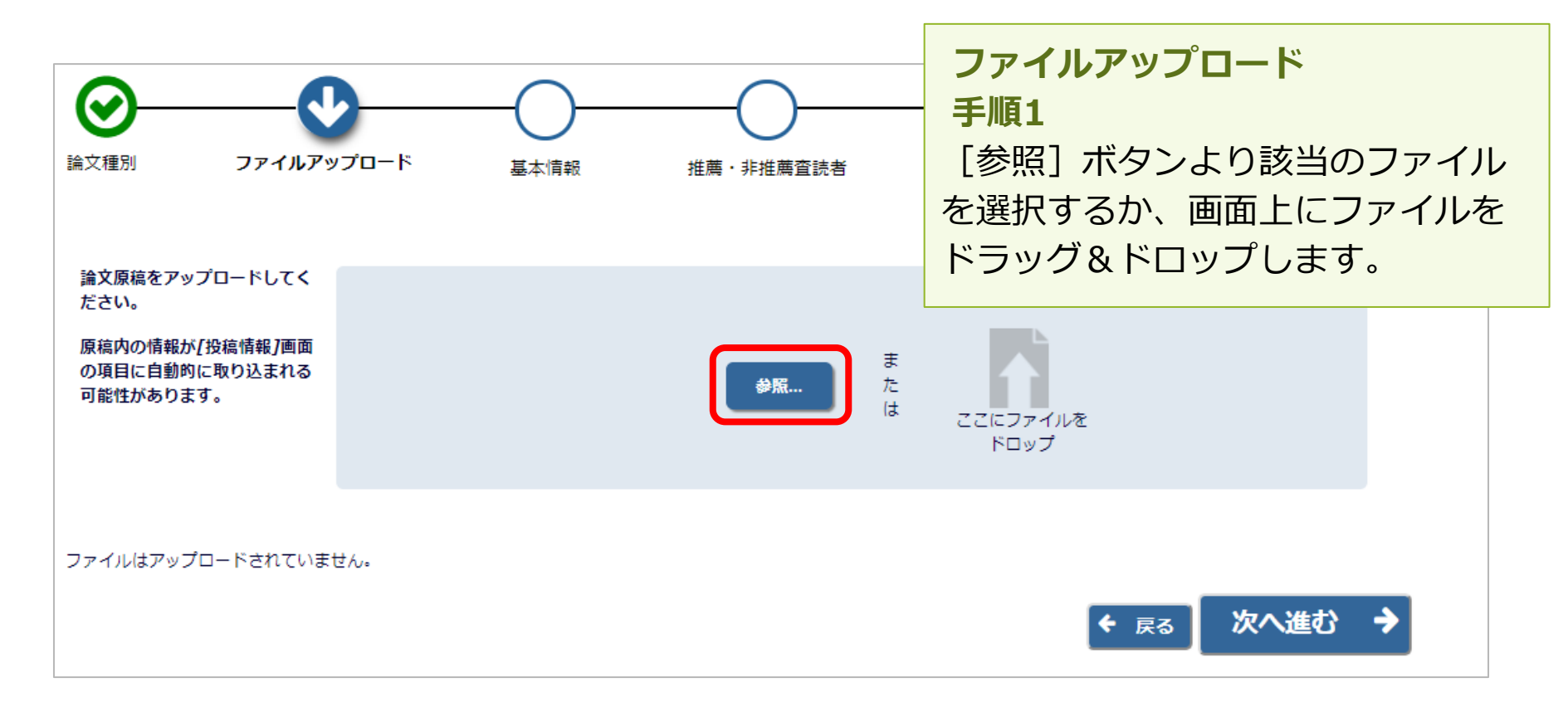

2-3 原稿ファイルをアップロードする

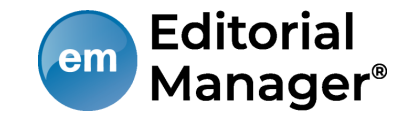

|                                                                                 | ブロード 基本情報                                                   | 推薦・非推薦査読者             | <b>手順2</b><br>アッフ<br>ル種5<br>ださい<br>二つ目 | プロードした<br>プロードした<br>川をプルダウン<br>い。<br>目以降は、青村 | ファイルの<br>ンより選打<br>砕内[フ: | のファイ<br>沢してく<br>ァイル種 |
|---------------------------------------------------------------------------------|-------------------------------------------------------------|-----------------------|----------------------------------------|----------------------------------------------|-------------------------|----------------------|
| <ul> <li>✓ 論文原稿</li> <li>麦</li> <li>他にも必要なファイルがあればアップロ<br/>ードしてください。</li> </ul> | ファイル種別<br>*論文原稿<br>論文原稿<br>提出方法<br>● オンライン ○ オフライン ○ URL/外部 | 即リソース                 | 別] <i>0</i><br>を選排<br>してく              | Dプルダウン。<br>そし、ファイル<br>ください。                  | よりファイ<br>レをアッコ          | イル種別<br>プロード         |
| 下の順序どおりにPDFが作成されます。 表示M                                                         | 順を変更するには[順序]に順番を入れ[ファイルの整列                                  | ]をクリックしてください。         |                                        |                                              |                         |                      |
| 順序 ファイル種別 説明                                                                    |                                                             | ファイル名                 | サイズ                                    | 最終更新日                                        | アクション                   | 選択                   |
|                                                                                 |                                                             | 1_test_manuscript.doc | 27.5 KB                                | 2018-05-30 22:20:42                          | 7777                    | 20182                |
| JY1 MOX9                                                                        |                                                             |                       |                                        |                                              | すべてチェック                 | すべてクリア               |
|                                                                                 |                                                             |                       |                                        | ÷                                            | 戻る次へう                   | 進む 🔶                 |

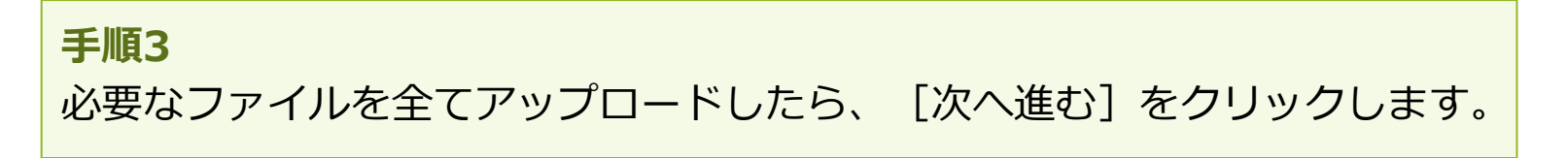

2-4 基本情報を入力する

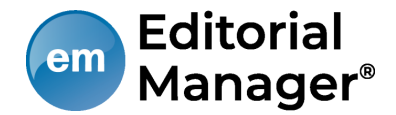

### [基本情報]の画面で分野を選択します。

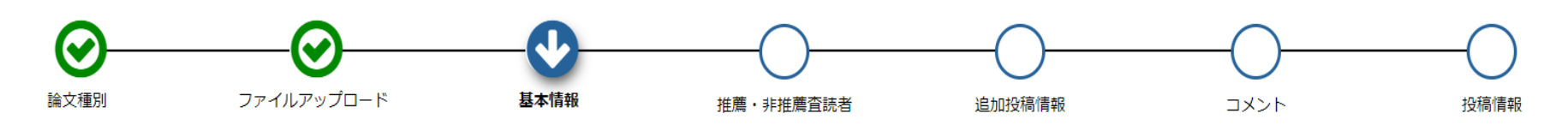

| 必要な情報を入力もしくは選択してくだ<br>さい。<br>Please provide the requested<br>information. | - 分野                                                                                                    |      | 特殊文章 | を入力<br><u> 人</u> |
|---------------------------------------------------------------------------|----------------------------------------------------------------------------------------------------|------|------|------------------|
|                                                                           | [分野を選択]をクリックすると、分野一覧画面が別ウィンドウで開きます。<br>チェックボックスにチェックを入れて分野を選択してください。<br>複数の分野を選択することが可能です。<br>Please identify your submission's areas of interest and specialization by selecting one or more classifications.<br>必須 ★ 1から3分野以内で選択<br>(選択されていません)<br><b>分野を選択</b> |      |      |                  |
|                                                                           |                                                                                                    | € 戻る | 次へ進む | <b>→</b>         |

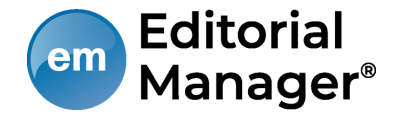

非推薦査読者とは、査読を担当することが好ましくない者を指します(例えば、 投稿論文の元になった学位論文を指導・審査した者、著者との共同研究歴がある 者、専門分野が同じ競合研究者、その他の利害関係者など)。推薦査読者の入力 はできません。

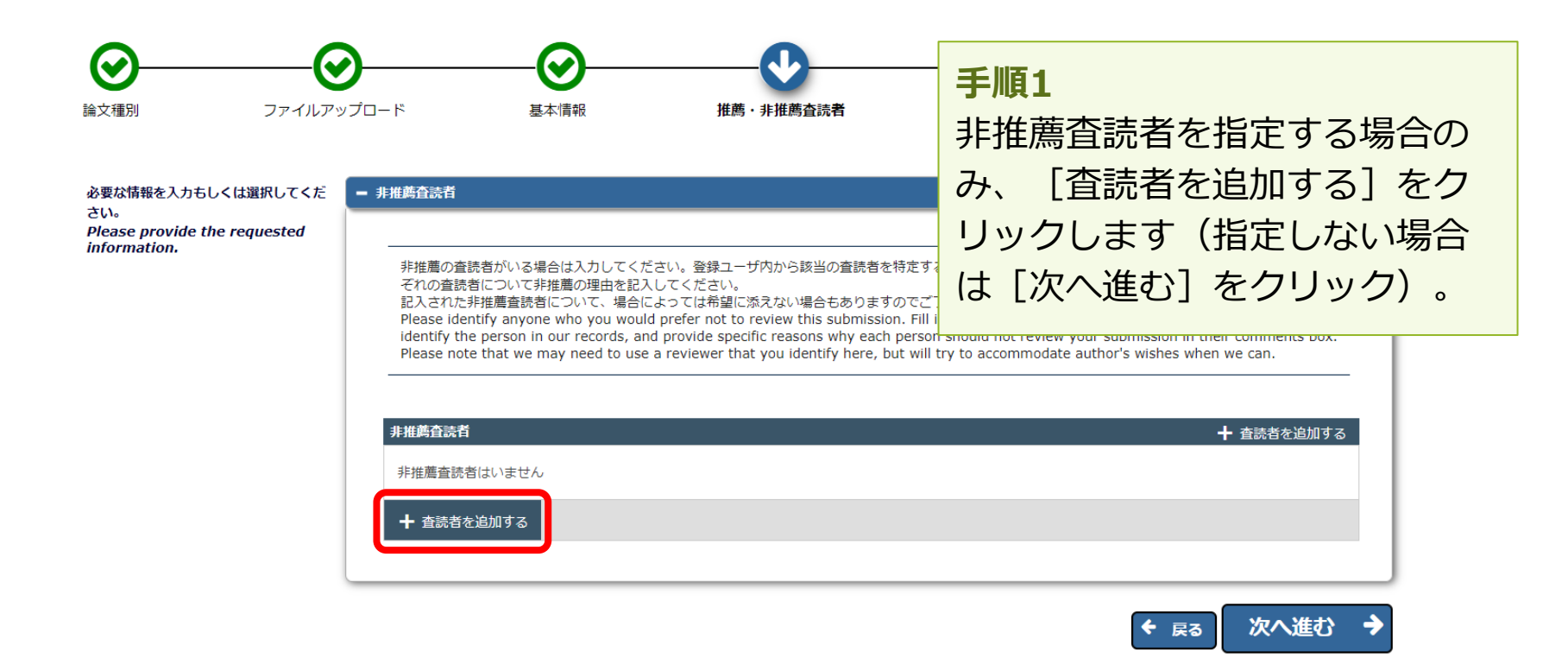

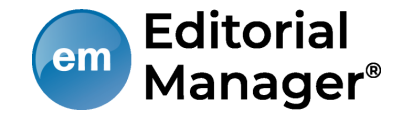

#### 手順2

非推薦査読者の姓名・組織名・査読の依頼を避けるべき理由を入力した後、左上のフロッピーディスクのアイコンをクリックすると、非推薦査読者を登録できます。

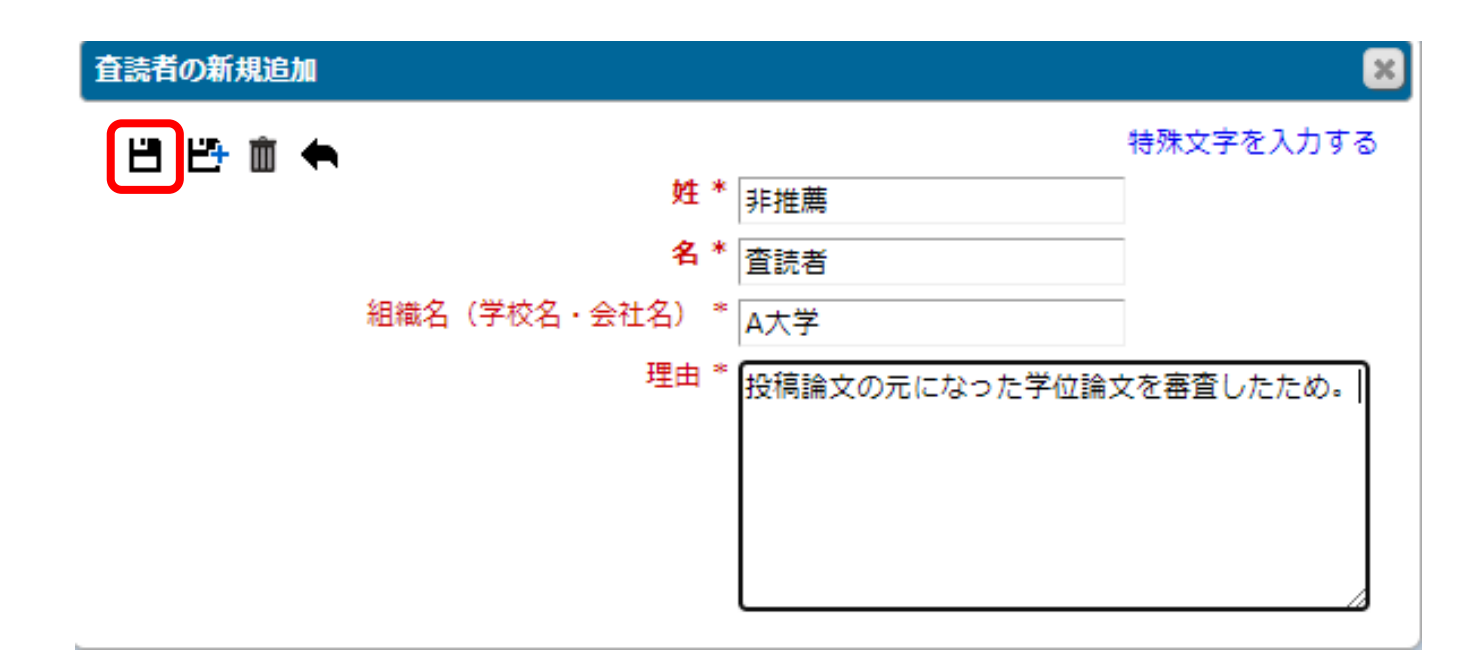

### 非推薦査読者の登録が完了したら、「次へ進む」をクリックします。

# 2-6 追加投稿情報を入力する

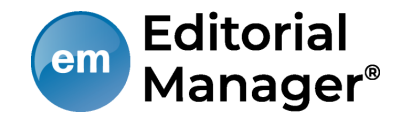

## 編集方針・投稿規定などに関して回答してください。

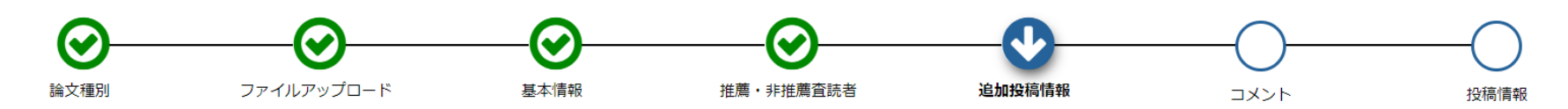

特殊文字を入力

| 1 『消費者行動研             | 究』の編集 <b>方針と投稿規定</b> に記載されている内容を確認しましたか。                      |
|-----------------------|---------------------------------------------------------------|
| 回答は必須です:              | ○ 回答を選択してください。                                                |
|                       | (tu)                                                          |
|                       | Ouuz                                                          |
|                       |                                                               |
| 2 『消費者行動研             | 究』の <b>運用規定</b> に記載されている内容を確認しましたか。                           |
| 2 『消費者行動研<br>回答は必須です: | 究』の運用規定に記載されている内容を確認しましたか。                                    |
| 2 『消費者行動研<br>回答は必須です: | 究』の運用規定に記載されている内容を確認しましたか。<br>○ 回答を選択してください。                  |
| 2 『消費者行動研<br>回答は必須です: | 究』の運用規定に記載されている内容を確認しましたか。  ○ 回答を選択してください。  ● はい              |
| 2 『消費者行動研<br>回答は必須です: | 究』の運用規定に記載されている内容を確認しましたか。<br>○ 回答を選択してください。<br>● はい<br>○ いいえ |

2-7 コメントを入力する

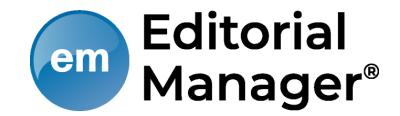

## もしあれば、事務局へのコメントを入力してください。

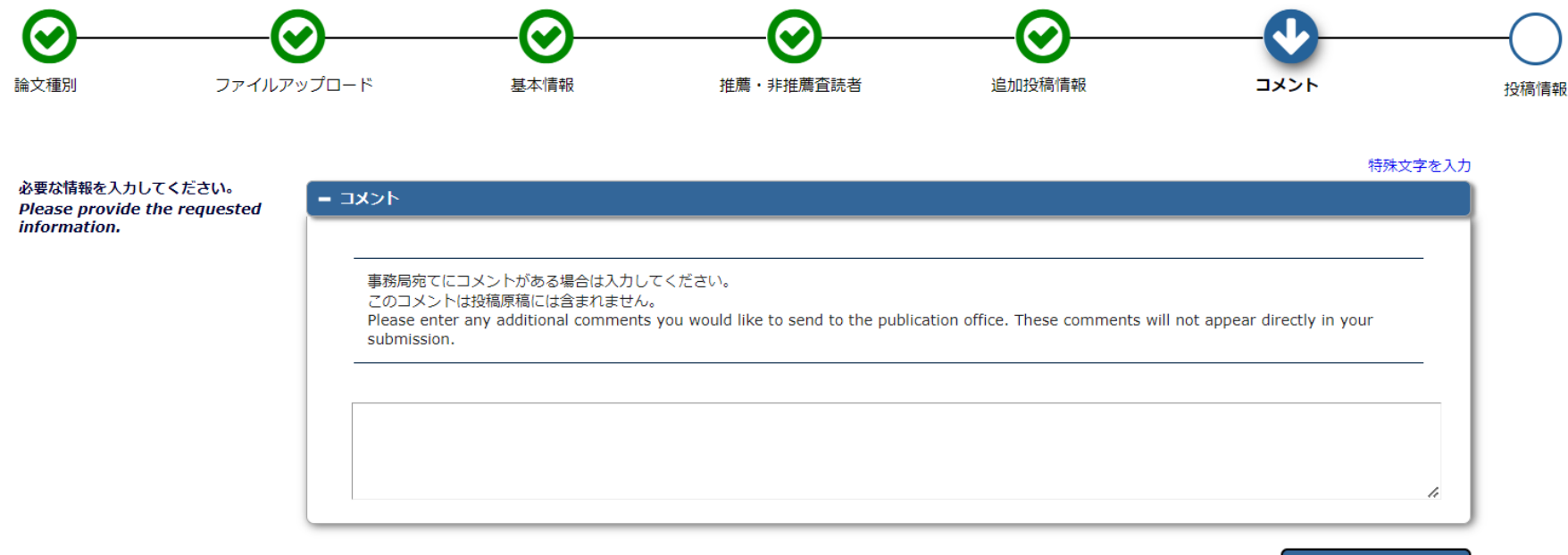

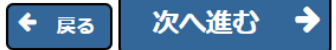

# 2-8 投稿情報を入力する

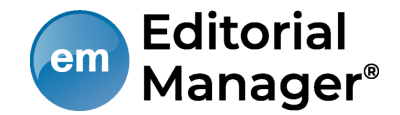

標題・抄録・キーワード・著者情報・助成金情報を入力後、 [PDFを作成] を クリックしてください。

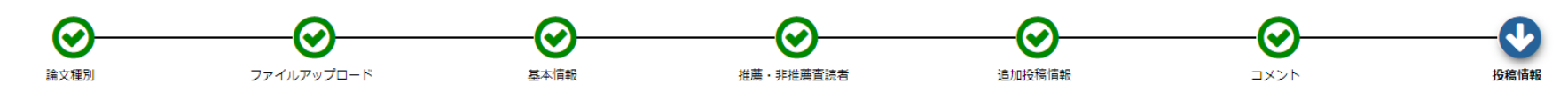

|                                                                                           |                                                                                                    | 特殊文字を入力  |
|-------------------------------------------------------------------------------------------|----------------------------------------------------------------------------------------------------|----------|
| 必要な情報を入力してください。                                                                           | - 標題                                                                                                    | <u> </u> |
| アップロードされた論文原稿ファイルの情報が、自                                                                   |                                                                                                    |          |
| 動的に取り込まれている場合があります。<br>取り込まれた情報が正しいかを確認し、誤りがあれ                                            |                                                                                                    | _        |
| ば修正をしてください。                                                                               | 病題を入りしてくたさい。<br>                                                                                                    | _        |
| 【リッチテキスト形式について】<br>リッチテキスト形式で入力した場合、斜体や太字な                                                |                                                                                                    |          |
| どの書式情報については審査用PDFには反映されま                                                                  | 標題 (必須) ✔                                                                                                    |          |
| せんのでご注意ください。                                                                              |                                                                                                    | 52       |
| When possible these fields will be<br>populated with information collected                |                                                                                                    |          |
| from your uploaded submission file.                                                       | Fast, Easy and Effective Online Peer Review 簡単・便利・多機能のオンライン投稿審査システム                                                                                                    |          |
| with a warning icon. Please review these                                                  |                                                                                                    |          |
| information and fill in any missing                                                       |                                                                                                    |          |
| aetalis.                                                                                  |                                                                                                    |          |
| Please note that the rich text formatting<br>such as italics and bold will not be visible |                                                                                                    |          |
| in the generated PDF cover page.                                                          |                                                                                                    |          |
|                                                                                           | 標題 (英語) (必須) *<br>                                                                                                    |          |
|                                                                                           |                                                                                                    |          |
|                                                                                           |                                                                                                    |          |
|                                                                                           |                                                                                                    | - 11     |
|                                                                                           |                                                                                                    | 4. 10    |
|                                                                                           |                                                                                                    | * 21     |
|                                                                                           | + 抄録                                                                                                    | A        |
|                                                                                           | ▲ ±−ŋ−ド                                                                                                    |          |
|                                                                                           |                                                                                                    |          |
|                                                                                           | ◆ 著省情報     ◆     ◆     ◆     ◆     ◆     ◆     ◆     ◆     ◆     ◆     ◆     ◆     ◆     ◆     ◆     ◆     ◆     ◆     ◆     ◆     ◆     ◆     ◆     ◆     ◆     ◆     ◆     ◆     ◆     ◆     ◆     ◆     ◆     ◆     ◆     ◆     ◆     ◆     ◆     ◆     ◆     ◆     ◆     ◆     ◆     ◆     ◆     ◆     ◆     ◆     ◆     ◆     ◆     ◆     ◆     ◆     ◆     ◆     ◆     ◆     ◆     ◆     ◆     ◆     ◆     ◆     ◆     ◆     ◆     ◆     ◆     ◆     ◆     ◆     ◆     ◆     ◆     ◆     ◆     ◆     ◆     ◆     ◆     ◆     ◆     ◆     ◆     ◆     ◆     ◆     ◆     ◆     ◆     ◆     ◆     ◆     ◆     ◆     ◆     ◆     ◆     ◆     ◆     ◆     ◆     ◆     ◆     ◆     ◆     ◆     ◆     ◆     ◆     ◆     ◆     ◆     ◆     ◆     ◆     ◆     ◆     ◆     ◆     ◆     ◆     ◆     ◆     ◆     ◆     ◆     ◆     ◆     ◆     ◆     ◆     ◆     ◆     ◆     ◆     ◆     ◆     ◆     ◆     ◆     ◆     ◆     ◆     ◆     ◆     ◆     ◆     ◆     ◆     ◆     ◆     ◆     ◆     ◆     ◆     ◆     ◆     ◆     ◆     ◆     ◆     ◆     ◆     ◆     ◆     ◆     ◆     ◆     ◆     ◆     ◆     ◆     ◆     ◆     ◆     ◆     ◆     ◆     ◆     ◆     ◆     ◆     ◆     ◆     ◆     ◆     ◆     ◆     ◆     ◆     ◆     ◆     ◆     ◆     ◆     ◆     ◆     ◆     ◆     ◆     ◆     ◆     ◆     ◆     ◆     ◆     ◆     ◆     ◆     ◆     ◆     ◆     ◆     ◆     ◆     ◆     ◆     ◆     ◆     ◆     ◆     ◆     ◆     ◆     ◆     ◆     ◆     ◆     ◆     ◆     ◆     ◆     ◆     ◆     ◆     ◆     ◆     ◆     ◆     ◆     ◆     ◆     ◆     ◆     ◆     ◆     ◆     ◆     ◆     ◆     ◆     ◆     ◆     ◆     ◆     ◆     ◆     ◆     ◆     ◆     ◆     ◆     ◆     ◆     ◆     ◆     ◆     ◆     ◆     ◆     ◆     ◆     ◆     ◆     ◆     ◆     ◆     ◆     ◆     ◆     ◆     ◆     ◆     ◆     ◆     ◆     ◆     ◆     ◆     ◆     ◆     ◆     ◆     ◆     ◆     ◆     ◆     ◆     ◆     ◆     ◆     ◆     ◆     ◆     ◆     ◆     ◆     ◆     ◆     ◆     ◆     ◆     ◆     ◆     ◆     ◆     ◆     ◆     ◆     ◆     ◆     ◆     ◆     ◆     ◆     ◆     ◆     ◆     ◆     ◆     ◆     ◆     ◆     ◆ |          |
|                                                                                           | + 助成金情報                                                                                                    |          |
|                                                                                           |                                                                                                    |          |
|                                                                                           | ← 戻る 保存 PDFで                                                                                                    | を作成 🔶    |

2-9 事務局に送信する(投稿の完了)

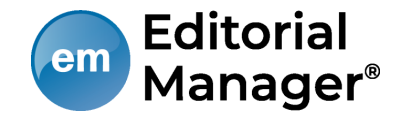

#### 手順1

ステータスが [PDF確認待ち] になった後、 [PDFを表示] をクリックし、ファイルに誤りがないかを確認します。 [PDFを表示] をクリックしないと投稿できません。

| רביל <i>יד</i>                                               | 標題 ▲                                        | 投稿日 ▼               | 最終操作日 ▲             | ステータス ▲                  |
|--------------------------------------------------------------|---------------------------------------------|---------------------|---------------------|--------------------------|
| PDFを表示<br>投稿を編集<br>投稿 - 事務局に送信する<br>投稿を削除<br>履歴を見る<br>メールを送信 | Fast, Easy and Effective Online Peer Review | 2023-02-25 01:39:36 | 2023-02-25 01:43:39 | PDF確認待ち (Needs Approval) |

**手順2** ファイルに誤りがなければ、[投稿 – 事務局に送信する]をクリックします。 これで投稿は完了です。

2-9 事務局に送信する~こんな時は~

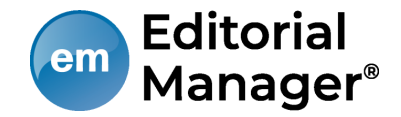

#### ● PDF作成に時間がかかる

ファイルサイズやお使いの環境により、PDF作成に時間を要することがあります。 お時間を空けてご確認ください。

#### PDF作成中にエラーが発生した

PDF作成中にエラーが発生した場合、投稿は[未完成の投稿]フォルダに割り当てられます。(PDF作成エラー通知が配信されます)投稿のアクションリンク[投稿を編集]からPDFを再作成してください。

#### ● PDF作成完了通知が届かない、投稿が消失した

「著者情報」画面で、連絡責任著者を別の著者に変更するとPDF作成以降はアクセ スすることができません。ご注意ください。

## ● PDF作成中もしくは作成後、別の画面に移動してしまった 著者メインメニュー[確認待ちの投稿]フォルダに割り当てられますので、クリック してご確認ください。

## 2-10 審査状況を確認する

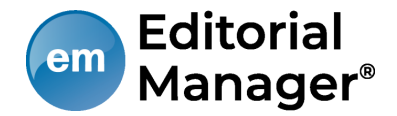

#### 初回投稿

- ◆ 新規投稿を開始する
- ◆ 返却された投稿を確認する [返却された投稿] (0)
- ◆ 作業中断中の投稿を再開する [未完成の投稿] (0)
- ◆ 作成した投稿を確認して投稿する [確認待ち投稿](0)

+ 審査状況を確認する - [審査中の投稿] (1)

#### [審査状況を確認する]フォルダから、

審査・査読の進捗状況を確認できます。

#### ステータス列には審査状況が表示されます。ステータスは

投稿完了・査読中など、投稿の審査状況によって変更されます。

#### ← 審査中の投稿・

1 / 1 画面(全1件)

| アクション 🖥 🌾                 | 受付番号▲ | 標題 ▲                                        | 投稿日 🔻               | 最終操作日 ▲             | ステータス ▲                     |  |
|---------------------------|-------|---------------------------------------------|---------------------|---------------------|-----------------------------|--|
| PDFを表示<br>履歴を見る<br>メールを送信 |       | Fast, Easy and Effective Online Peer Review | 2023-02-25 01:50:47 | 2023-02-25 01:50:47 | 投稿完了 (Manuscript Submitted) |  |

# 2-11 テクニカルチェックで返却されたとき m Editorial Manager®

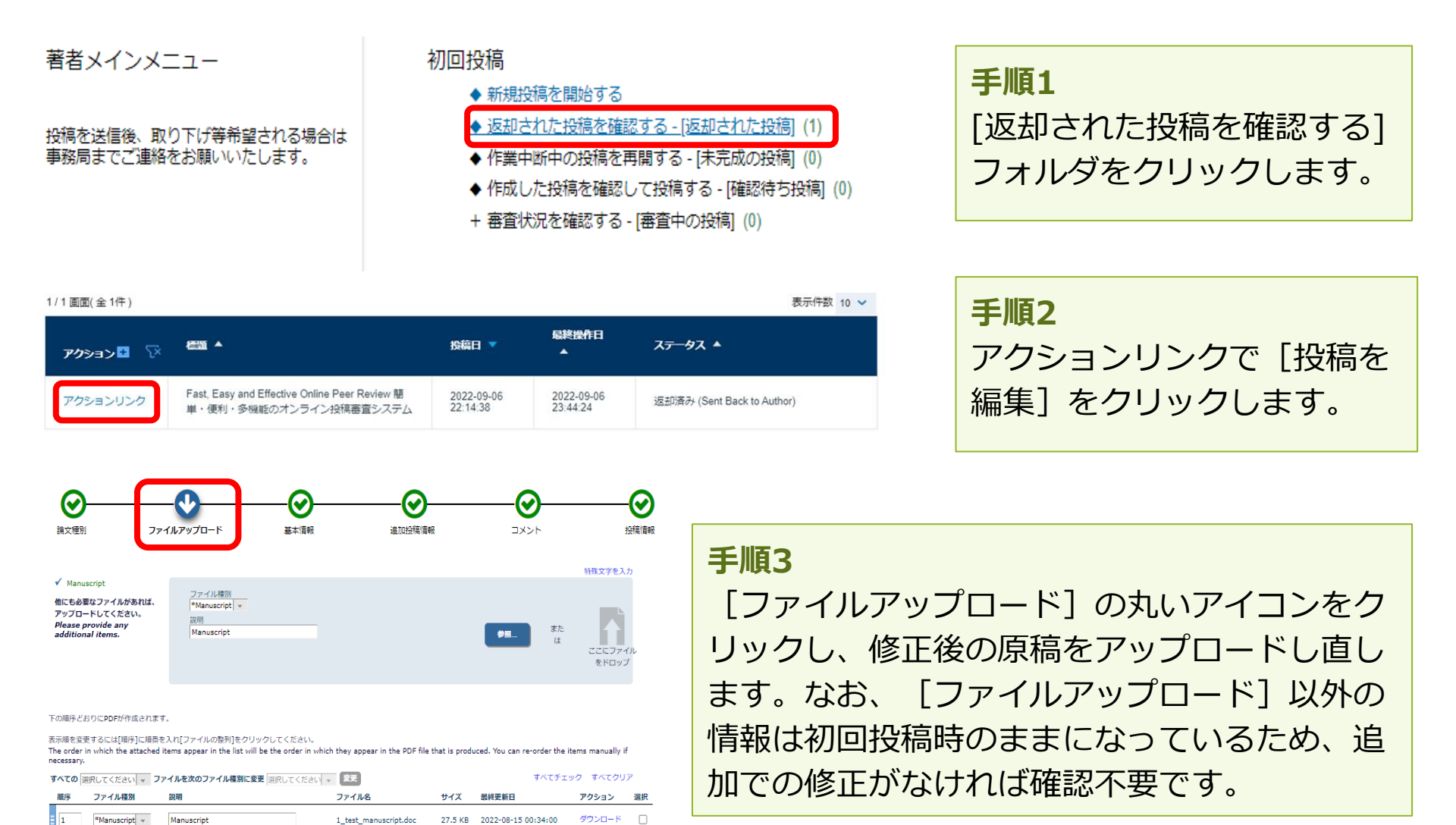

すべてチェック すべてクリア

ファイルの整列

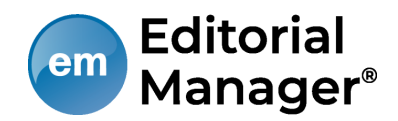

# 3 修正投稿

## 3-1 審査・査読内容を確認する

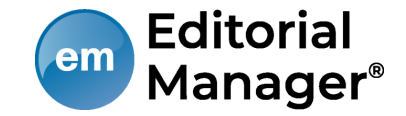

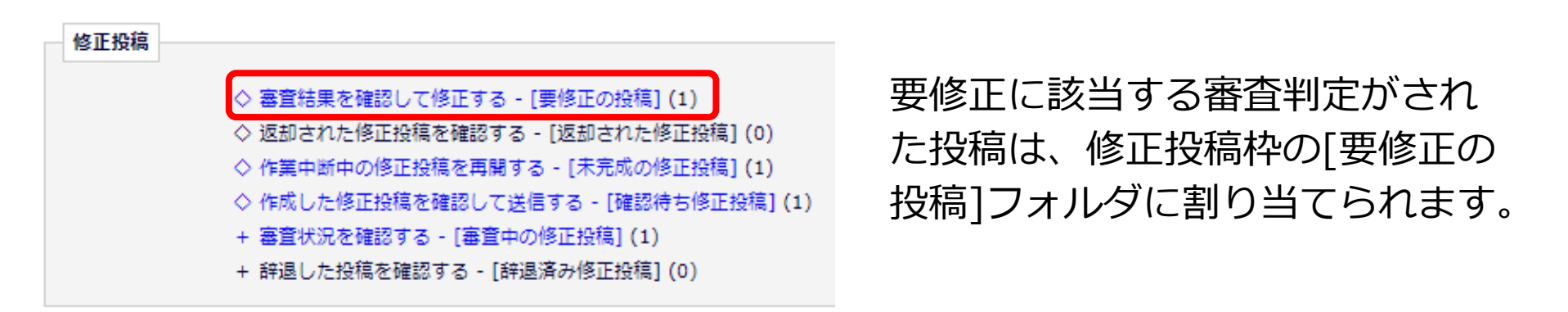

## そちらをクリックした後、 [審査結果] 内の判定項目リンクをクリックすると、 審査結果通知が別ウィンドウで表示されます。

| アクション 🗖 🏹                                                 | 受付番号 🔺                  | 標題▲                                                                         | 投稿日 ▼                  | 修正投稿期限<br>日 ▲          | 最終操作日<br>▲             | <del>२7−</del> 9 <b>२ ▲</b> | 審査結果 ▲                                            |
|-----------------------------------------------------------|-------------------------|-----------------------------------------------------------------------------|------------------------|------------------------|------------------------|-----------------------------|---------------------------------------------------|
| PDFを表示<br>ファイル一覧<br>修正投稿を開始<br>修正投稿を辞退<br>履歴を見る<br>メールを送信 | JACS1992-D-<br>23-00002 | Fast, Easy and Effective Online Peer Review 簡<br>単・便利・多機能のオンライン投稿審査システ<br>ム | 2023-02-25<br>01:50:47 | 2023-04-28<br>23:59:59 | 2023-02-27<br>20:40:57 | 要修正 (Revise)                | コメントにしたがって一部修正いただ<br>いた後, 採用します. (Minor Revision) |

1 / 1 画面(全 1件)

表示件数 10 🗸

# 3-2 修正投稿を開始する

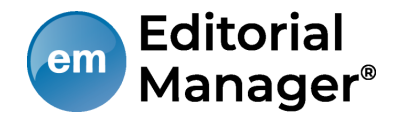

審査・査読コメントを確認し、投稿を修正する準備ができたら [修正投稿を開始] します。 [事務局へ送信する] までの基本的な手順は、新規投稿時と同じです。

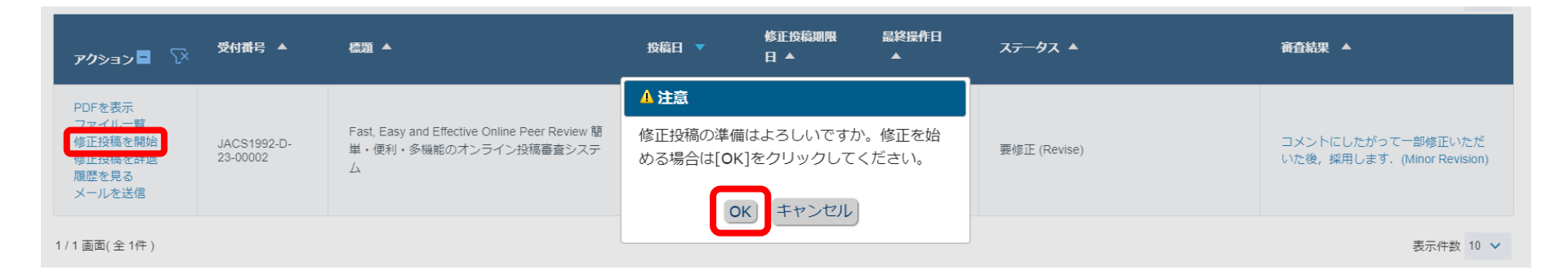

[OK] をクリックすると、前回の投稿で登録した内容が反映された状態で投稿作 成画面が開きます。ただし、次の2項目が追加されています。

- ・前回アップロードしたファイルの継続利用確認
- ・査読者への回答

# 3-2 修正投稿を開始する

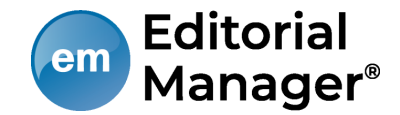

▶ 前回アップロードしたファイルの継続利用確認

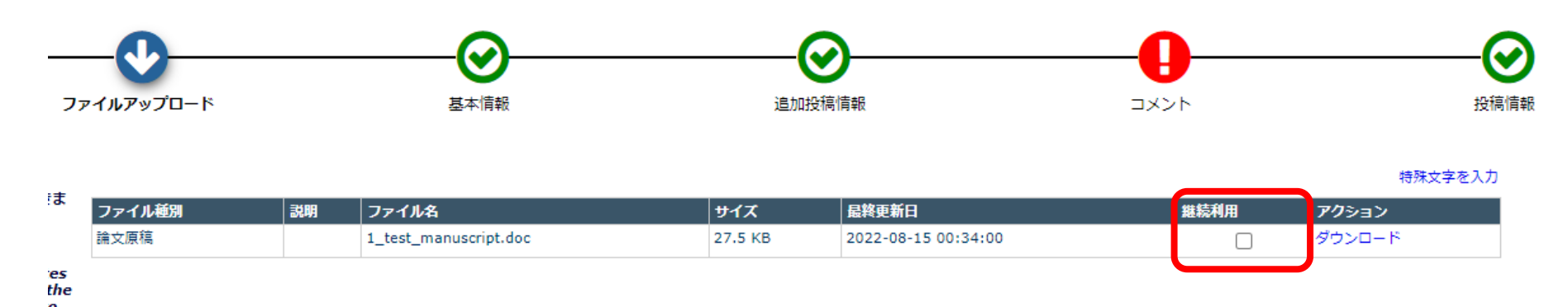

前版でアップロードしたファイルを差し替えることなく継続して利用する場合は、 [継続利用] にチェックを入れます。

改稿時は、本画面で「査読者への回答」を添付ファイルでアップロードできます。

3-2 修正投稿を開始する

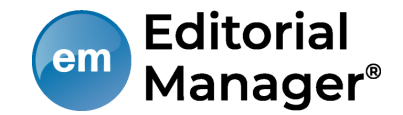

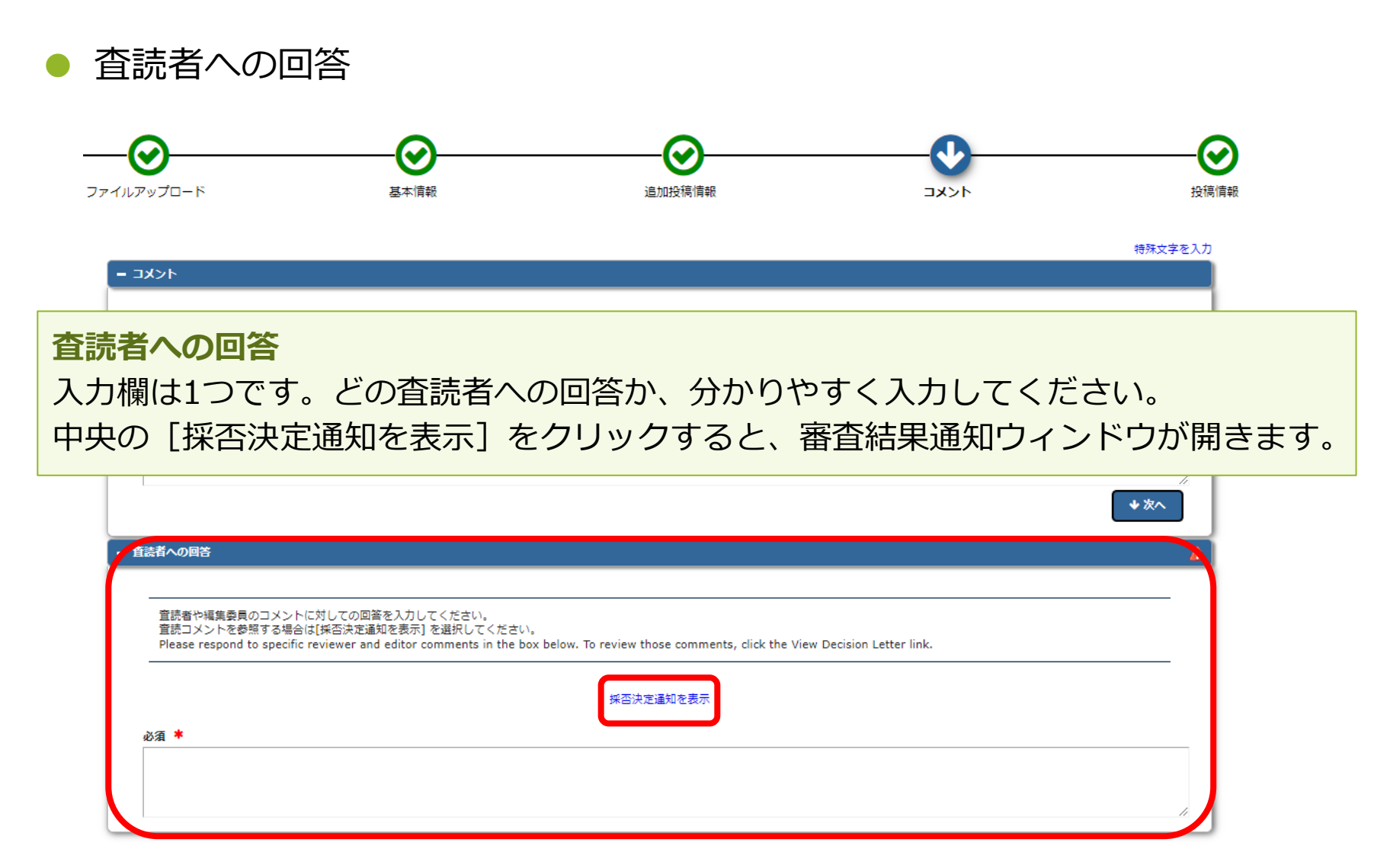

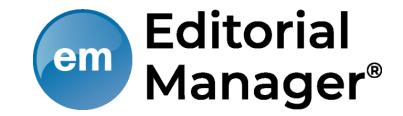

● 修正投稿を辞退する

[修正投稿] に割り当てられた投稿は、提出を辞退することも可能です。

| アクション 🗖 🏹                                                 | 受付番号▲                   | 標題 ▲                                                                        | 投稿日 ▼                  | 修正投稿期限<br>日 ▲          | 最終操作日<br>▲             | रुन−9र ▲     |
|-----------------------------------------------------------|-------------------------|-----------------------------------------------------------------------------|------------------------|------------------------|------------------------|--------------|
| PDFを表示<br>ファイル一覧<br>修正投稿を開始<br>修正投稿を辞退<br>限定で見る<br>メールを送信 | JACS1992-D-<br>23-00002 | Fast, Easy and Effective Online Peer Review 簡<br>単・便利・多機能のオンライン投稿審査システ<br>ム | 2023-02-25<br>01:50:47 | 2023-04-28<br>23:59:59 | 2023-02-27<br>20:40:57 | 要修正 (Revise) |

1 / 1 画面(全 1件)

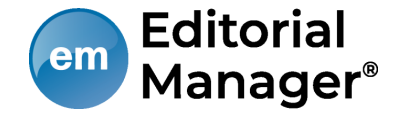

• 修正投稿の辞退を撤回する(事務局処理前)

[修正投稿を辞退]した投稿は、事務局で取下げ処理を完了させるまでは

[辞退済みの修正投稿] フォルダに割り当てられます。

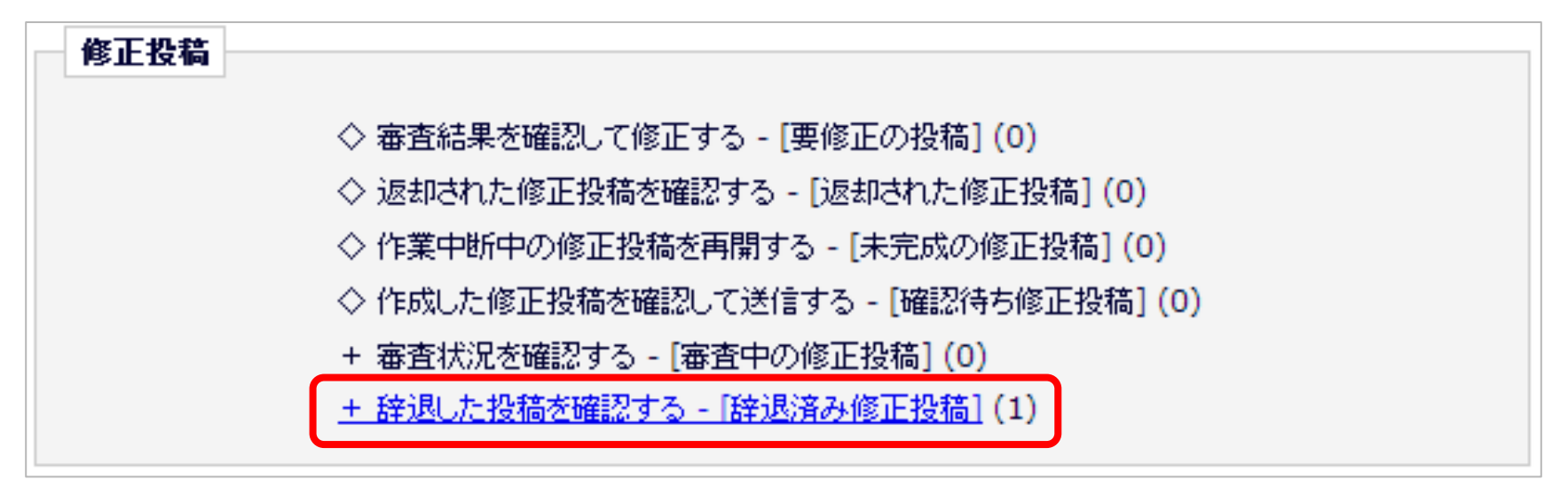

3-3 修正投稿の辞退とその撤回

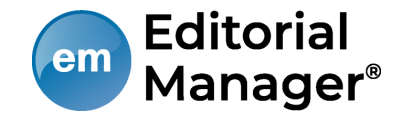

#### ← + 辞退した投稿を確認する - [辞退済み修正投稿]

修正投稿を辞退した投稿の一覧が表示されています。誤って辞退の操作をした場合には、[投稿を元に戻す]のリンクをクリックして、辞退を取り消し

1/1ページ(全1件)

| アクション 🗖 🏹                            | 受付番号 🔺                    | 標題 ▲                                                                       | 修正投稿依頼<br>日 ▼          | 修正投稿期限<br>日 ▲          |
|--------------------------------------|---------------------------|----------------------------------------------------------------------------|------------------------|------------------------|
| PDFを表示<br>履歴を見る<br>メールを送信<br>投稿を元に戻す | JACS1992-D-23-<br>00002R1 | Fast, Easy and Effective Online Peer Review<br>簡単・便利・多機能のオンライン投稿審査シス<br>テム | 2023-02-25<br>01:50:47 | 2023-04-28<br>23:59:59 |

[投稿を元に戻す]をクリックすると [修正投稿]の枠内に復帰します。

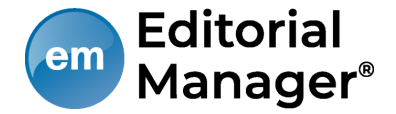

• 修正投稿の辞退を撤回する(事務局処理後)

修正投稿の辞退を受けて、事務局が取下げ処理を行った投稿は、[採否確定済 み投稿]に割り当てられます。

この場合は、事務局に辞退の撤回を連絡し、投稿が[辞退済み修正投稿]フォル ダに戻るまでお待ちください。

(登録したメールアドレスに復帰通知が配信されます)

[辞退済みの修正投稿]フォルダでは、アクションリンク [投稿を元に戻す] を 行います。

アクションリンク[投稿を元に戻す]の「元」とは?

アクションリンク [投稿を元に戻す]の「元」とは、 [修正投稿を辞退]
 操作を行ったフォルダです。

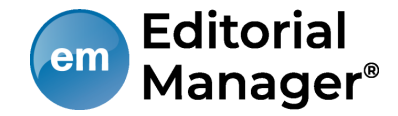

[採否決定済み投稿]フォルダでは、採否が確定した投稿のほか、取下げ処理を 終えた投稿が割り当てられます。

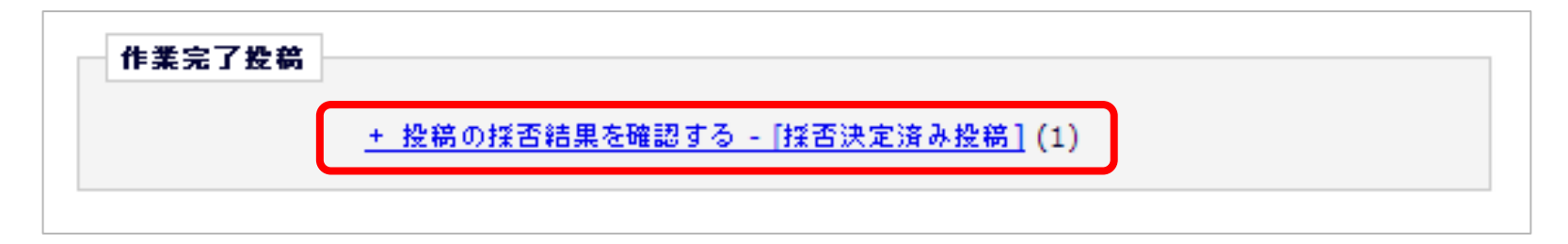